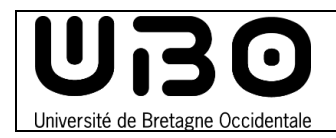

### **Prérequis**

- Vous devez disposer d'une carte étudiant ou personnel compatible izly.
- Le compte izly doit être approvisionné pour pouvoir payer l'impression.
- Vous devez avoir l'application Gespage Mobile sur votre mobile.
   Si ce n'est pas le cas, allez sur l'Apple store ou sur Google Play et téléchargez l'application.
- Votre carte doit être associée à Gespage.
   Pour savoir si c'est le cas, rendez-vous sur un copieur izly et présentez votre carte.
  - **Si l'authentification se fait automatiquement :** Votre carte est bien associée à Gespage.
  - Si le copieur vous demande de vous identifier :

Nom d'utilisateur : Votre nom d'utilisateur ENT

Mot de passe : Votre mot de passe ENT

## **Configurer l'application Gespage Mobile**

- 1. Ouvrez l'application Gespage Mobile
- Après avoir lu la politique de confidentialité, cochez la case Accept our privacy statement et cliquez sur le bouton OK qui apparaitra alors en bleu

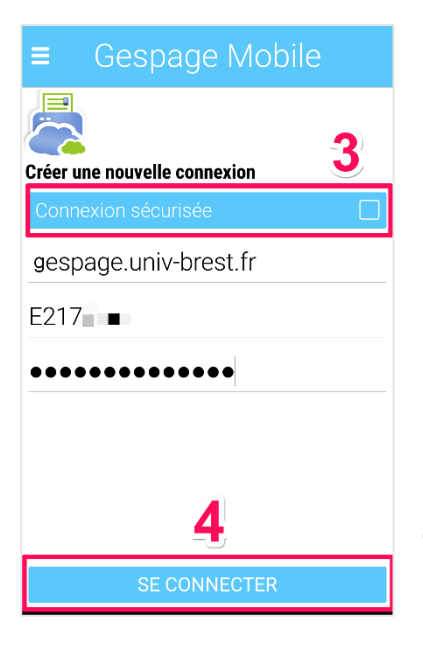

3. Cochez la case **Connexion sécurisée** puis entrez les informations suivantes :

- gespage.univ-brest.fr
- Votre identifiant ENT
- Votre mot de passe ENT
- 4. Cliquez sur le bouton Se connecter

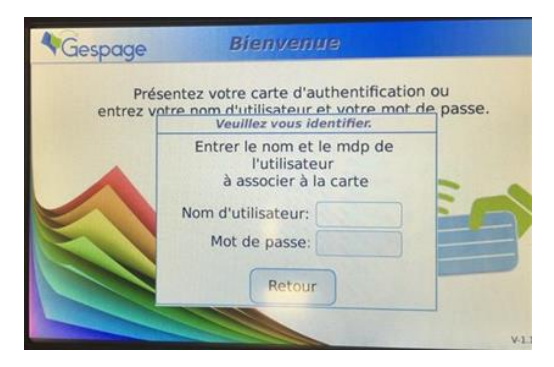

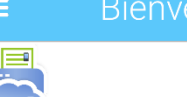

Bienvenue sur Gespage Mobile, votre application pour l'impression mobile. Pour commencer, vous devez d'abord connecter votre terminal au service Gespage. Veuillez suivre les étapes suivantes.

1: Renseignez l'adresse du serveur Gespage Mobile, il peut s'agir d'un nom d'hôte ou d'une adresse

2: Saisissez votre identifiant Gespage3: Saisissez votre mot de passe

| Accept our privacy statement |  |
|------------------------------|--|
| Privacy Statement            |  |
|                              |  |

- 5. Une page de confirmation s'affiche, cliquez sur le bouton **OK** 
  - En cochant la case **Se souvenir de moi**, vous n'aurez pas besoin d'entrer vos informations de connexion à chaque fois.

# bienvenue

Bienvenue Axel Delor Vous êtes désormais connecté à Gespage Mobile

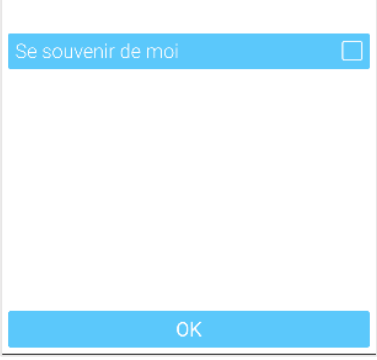

## **Demander une impression**

| •••Il Orange F 🗢 11:54 🛛 🕷 🔳 •                                            | 1. Appuyez sur le bouton <b>Imprimer</b>                                                                                  | ••Il Orange F 🗢 11:55 🕸 🔳                                                                                                    |
|---------------------------------------------------------------------------|----------------------------------------------------------------------------------------------------|----------------------------------------------------------------------------------------------------|
| ≡ Selectionner                                                            |                                                                                                    | ■ Imprimer depuis                                                                                                    |
|                                                                           | 2. Sélectionnez votre fichier à imprimer en                                                                               | Galerie                                                                                                    |
| Libérer les impressions                                                   | choisissant la source                                                                                                    | Appareil photo                                                                                                    |
| Mon compte                                                                | <ul> <li>Le bouton Appareil photo permet de<br/>prendre une photo avec votre mobile pour<br/>l'imprimer après.</li> </ul> | Fichiers                                                                                                    |
| Changer d'utilisateur                                                     |                                                                                                    |                                                                                                    |
| Paramètres                                                                |                                                                                                    |                                                                                                    |
|                                                                           |                                                                                                    |                                                                                                    |
| Quitter                                                                   |                                                                                                    | Retour                                                                                                    |
|                                                                           |                                                                                                    | ••11 Orange F 🗢 11:55 🛛 🛊 📼<br>Ξ Sélectionner l'imprime                                                                                                    |
|                                                                           |                                                                                                    | 8                                                                                                    |
| GESPAGE/copieurs_l                                                        | zly2019                                                                                                    | Saisir le nom de l'imprimante, scanner son<br>QR code, ou la sélectionner dans l'historique                                                                                                    |
| Respectez bien                                                            | les majuscules                                                                                                    | Nom du document<br>temp_image.jpg                                                                                                    |
| 4. Appuyez sur <b>Options d'impression</b> pour vérifier si tout est conf |                                                                                                    | GESPAGE/copieurs_lzly2019                                                                                                    |
| a vos allemes.                                                            |                                                                                                    | QR code                                                                                                    |
|                                                                           |                                                                                                    | GESPAGE/copieurs_Zly2019                                                                                                    |
|                                                                           |                                                                                                    | GESPAGE/Photocopieurs_Izly                                                                                                    |
|                                                                           |                                                                                                    | GESPAGE /Photocopieurs_lzly                                                                                                    |
|                                                                           |                                                                                                    | Lancer l'impression Options d'impression                                                                                                    |
|                                                                           |                                                                                                    | Content of the pression of the pression of the |

) 🜑 🔘 🔵 🔵 🔵 🔵 🔵 🔘 🔘 🔵 😑 🛑 🗶 🜑 🔘 🔘 🔘 🔘 🔘 🔘 🔘 🔘

| ■II Orange F ବ 11<br>■ Options ( | :53 * ■,<br>d'impression | 5. |
|----------------------------------|--------------------------|----|
| 1                                |                          |    |
| Sélectionner les option          | s d'impression           |    |
| Nom du document                  | temp_image.jpg           | 6. |
| Imprimante                       | GESPAGE/copieurs_l;      | pr |
| Pages                            |                          |    |
| Imprimer                         | Toutes les pages de      |    |
| Nombre d'exemplaires             | 1                        |    |
| Assembler                        |                          |    |
| Format                           | A4                       |    |
| Paysage                          | $\bigcirc$               |    |
| Couleur                          | $\bigcirc$               |    |
| Annuler                          | Imprimer                 |    |

6. Rendez-vous à n'importe quel photocopieur marqué izly pour présenter votre carte et ainsi débloquer l'impression.

Appuyez sur le bouton Imprimer

contributeurs :

| Nom                | Date       | type modifications | version |
|--------------------|------------|--------------------|---------|
| Axel Delor (DSIUN) | 14/01/2020 | Première version   | 1.0.0   |

univ-brest.fr